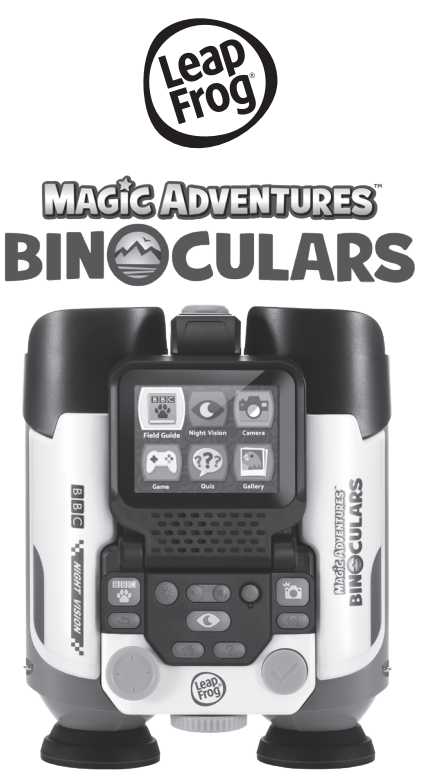

#### **Instruction Manual**

This manual contains important information. Please keep it for future reference. Ce guide contient des informations importantes. Veuillez le conserver pour toute référence future.

91-004460-000 🕓

## INTRODUCTION

Thank you for purchasing the **Magic Adventures™ Binoculars**. Zoom in on nature with this fully functioning pair of binoculars and use the digital screen to take your own pictures day or night.

Explore 340+ real-life photos and videos of animals, plants and fungi from the BBC, test your knowledge in the Field Guide Quiz, and navigate different habitats in search of animals in an exciting adventure game.

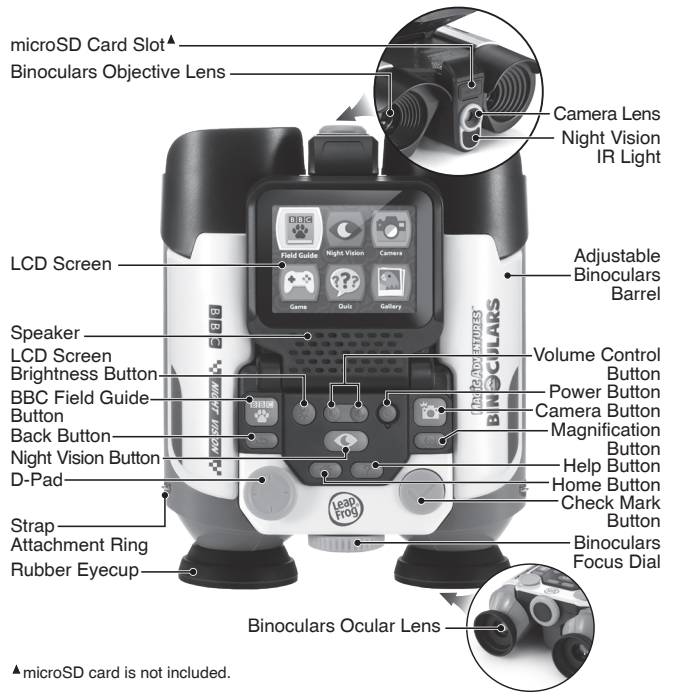

## **INCLUDED IN THE PACKAGE**

- Magic Adventures<sup>™</sup> Binoculars
- 1 Wrist Strap
- 1 Instruction Manual

#### WARNING:

All packing materials such as tape, plastic sheets, packaging locks, removable tags, cable ties, cords and packaging screws are not part of this toy, and should be discarded for your child's safety.

#### NOTE:

Please keep this Instruction Manual as it contains important information.

#### ATTENTION :

Pour la sécurité de votre enfant, débarrassez-vous de tous les produits d'emballage tels que rubans adhésifs, feuilles de plastique, attaches, étiquettes, cordons et vis d'emballage. Ils ne font pas partie du jouet. **NOTE :** 

## Il est conseillé de conserver ce manuel d'utilisation car il comporte des informations importantes.

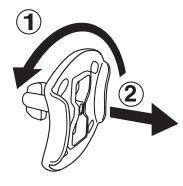

#### Unlock the Packaging Locks

- (1) Rotate the packaging locks 90 degrees counterclockwise.
- 2 Pull out the packaging locks and discard.

## Ν WARNING:

Adult assembly required for battery installation.

Keep batteries out of reach of children.

## ATTENTION :

Les piles ou accumulateurs doivent être installés par un adulte. Tenir les piles ou accumulateurs hors de portée des enfants.

## **GETTING STARTED**

#### **Battery Removal and Installation**

- 1. Make sure the unit is turned Off.
- 2. Find the battery cover located between the **Adjustable Binoculars Barrels**, use a screwdriver to loosen the screw and then open the battery cover.
- 3. Remove old batteries by pulling up on one end of each battery.

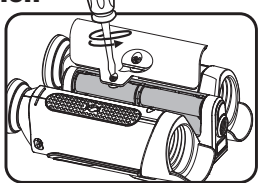

- Install 4 new AA (AM-3/LR6) batteries following the diagram inside the battery box. (For best performance, alkaline batteries or fully charged Ni-MH rechargeable batteries are recommended.)
- 5. Replace the battery cover and tighten the screw to secure.

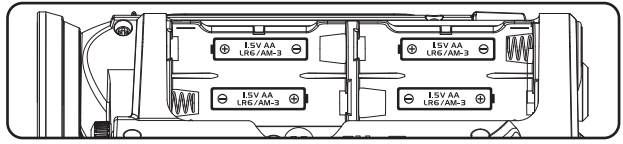

### **IMPORTANT: BATTERY INFORMATION**

- Insert batteries with the correct polarity (+ and -).
- · Do not mix old and new batteries.
- Do not mix alkaline, standard (carbon-zinc) or rechargeable batteries.
- Only batteries of the same or equivalent type as recommended are to be used.
- · Do not short-circuit the supply terminals.
- · Remove batteries during long periods of non-use.
- · Remove exhausted batteries from the toy.
- · Dispose of batteries safely. Do not dispose of batteries in fire.

#### **RECHARGEABLE BATTERIES**

- Remove rechargeable batteries (if removable) from the toy before charging.
- Rechargeable batteries are only to be charged under adult supervision.
- · Do not charge non-rechargeable batteries.

#### IMPORTANT

The unit is in Try-Me mode. To exit this mode, follow the steps below:

- 1. Press the **Power Button** to turn on the unit.
- 2. During the video, press and hold these three buttons together for 5 seconds.

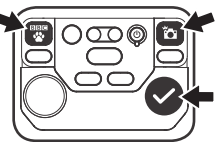

- 3. If Try-Me mode has been successfully turned off, "Try-Me mode has been disabled" will appear on the screen. If not, power off and repeat steps 1 and 2.
- On the "Try-Me mode has been disabled" screen, there are 2 options to select:
  - Select the Play icon bound to start playing.
  - Select the Power icon to power off the device.

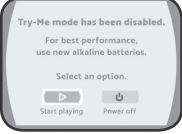

## **PRODUCT FEATURES**

#### 1. Power Button 🕲

Press the **Power Button** to power on the **Magic Adventures™ Binoculars**.

- It may take up to 3 seconds for the device to power on if a microSD card is inserted.
- Hold down the **Power Button** for approximately 1 second to power off the device.

#### 2. D-Pad 🔘

Press the **D-Pad** to highlight an item on the Menu screen. While in Camera mode or Night Vision mode, press the **D-Pad** to change the settings. While playing the Adventure Game, press the **D-Pad** to move around the screen.

While viewing an image or a video in the BBC Field Guide, press the **D-Pad** to view a different image or video.

#### 3. Check Mark Button 🔗

Press the **Check Mark Button** to make a selection on a menu, take photos in Camera mode or Night Vision mode, play or stop fun facts in the BBC Field Guide, or perform actions in the Adventure Game.

### 4. BBC Field Guide Button

Press the **BBC Field Guide Button** to enter the BBC Field Guide and explore real-life photos and videos of animals, plants and fungi from the BBC.

#### 5. Camera Button

Press the **Camera Button** to enter Camera mode. Press the **Camera Button** or the **Check Mark Button** in Camera mode or Night Vision mode to take photos. Your photos can be viewed in the Gallery.

#### 6. Night Vision Button ()

Press the **Night Vision Button** to enter Night Vision mode. Press this button again to exit Night Vision mode and go back to Camera mode.

#### 7. Magnification Button ()

While in Camera mode or Night Vision mode, press the **Magnification Button** for a closer look at the image on the screen.

While viewing photos in the Gallery, press the **Magnification Button** for a closer look at the image, and press the **D-Pad** to explore areas that aren't visible on the screen.

#### 8. Help Button ?

Press the Help Button to hear hints and instructions.

#### 9. Back Button 🕤

Press the Back Button to return to the previous screen.

#### 10.Home Button 🕋

Press the Home Button in any mode to go back to the Main Menu.

#### 11. Volume Control Button 🖲 🛞

#### 12. LCD Screen Brightness Button 🛞

Press the LCD Screen Brightness Button to adjust the brightness of the LCD screen.

#### 13.Binoculars Focus Dial

While looking through the binoculars, turn the **Focus Dial** to sharpen the image.

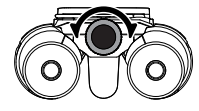

#### 14. microSD Card Slot microSD

Use the **microSD Card Slot** to insert a microSD card (not included) and save more photos. You can also copy saved photos from the binocular's internal memory to your computer using a microSD card. See details in the Gallery section.

## **TO BEGIN PLAYING**

#### **Real Binoculars**

The binoculars can be used to explore your surroundings.

They are capable of 10x optical zoom with 21 mm diameter objective lenses. An object 100 meters away can appear the same size as when viewed from a distance of 10 meters. This functionality does not have any electronic parts, so the binoculars can be used even when the unit is not powered on.

#### WARNING:

- Never look at the sun or other intense sources of light through the binoculars to avoid the risk of eye damage or blindness.
- Never leave the binoculars where direct sunlight can enter either the **Binoculars Objective Lens** or **Ocular Lens**. This can damage the binoculars and cause it to stop working or cause fires and/or burns.
- Children should only use the binoculars under supervision.

#### Wrist Strap Attachment Instructions

Use the included **Wrist Strap** to avoid accidently dropping the device. To securely attach the binoculars to the **Wrist Strap**:

#### Step 1:

Locate the thread loop on the end of the strap. Insert it into the groove behind the bar and then push the loop through the opening.

#### Step 2:

Feed the end of the strap up and through the loop and pull it tight.

#### Step 3:

Make sure the loop is securely tightened around the bar.

#### How to Use

- 1. Hold the binoculars up to your eyes using both hands and use the **Wrist Strap** to secure the device if desired.
- 2. While looking at a distant object<sup>4</sup>, carefully move the 2 **Adjustable Binocular Barrels** to fit the width of your eyes so that your left and right fields are correctly aligned, forming a perfect circle.

If the interpulillary distance (IPD) has not been properly adjusted, the image might be uncomfortable to view.

9

 Turn the Focus Dial until the image appears sharp and clear. If the Focus Dial makes a clicking sound, it has reached the end of its turning capacity and will no longer change the image's sharpness or clarity until the Focus Dial is turned in the opposite direction.

The best viewing distance of any object is at least 4 meters away (approximately), otherwise the Focus Dial may not be able to focus on or sharpen the image.

# TO BEGIN PLAYING WITH THE LCD SCREEN

Press the Power Button to turn on the unit.

#### **Camera Mode & Night Vision Mode**

After powered on, the unit will enter Camera mode by default. This mode allows you to take photos with up to 2x digital zoom. To return to Camera mode from a different mode or menu, press the **Camera Button** or select Camera mode from the Main Menu.

To enter Night Vision mode, press the **Night Vision Button** or select Night Vision mode from the Main Menu. This mode allows you to view your surroundings on the screen and take photos in the dark. It requires more power from the batteries than the other modes. If the batteries do not have enough power, Night Vision mode cannot be used.<sup>■</sup> Please replace the batteries if this occurs.

Photos are for illustrative purposes only and may not

reflect actual image quality.

Alkaline batteries are recommended for a better Night Vision experience.

The following functions are available in both Camera mode and Night Vision mode:

- Use the **D-Pad** to change the settings.
- Press the A Magnification Button for a closer look at the image on the screen.

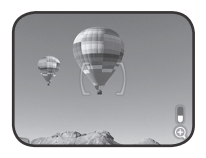

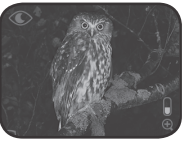

- Press the Night Vision Button to enter Night Vision mode. Press this button again to exit Night Vision mode and go back to Camera mode.
- Press the Camera Button or the Check Mark Button to take photos of what's displayed on the screen.

#### microSD Card Slot

- If no microSD card is inserted into the device, photos will be saved to the unit's internal memory, which can hold about 100 images.
   NOTE: This number will vary depending on the number of colors in the photo. Photos with more colors take up more memory, whereas photos with fewer colors take up less memory.
- If a microSD card (not included) is inserted into the microSD Card Slot, all photos taken will be saved to the microSD card. The Magic Adventures™ Binoculars device supports microSD cards up to 32GB.
- The maximum number of photos that can be stored on a microSD card is 30,096. If more than 30,096 pictures are taken, the device will overwrite existing photos with the same file name.
- Removing the microSD card or powering off the unit while taking a photo, deleting a photo, overwriting an existing photo, or while transferring a photo to the microSD card may cause the unit to freeze or result in the creation of corrupted photos. Corrupted photos will be displayed with an error icon 🐼 in the Gallery.

#### **Camera Settings**

Photo Preview

Adjust how long a new photo stays on the screen after taking a picture with the camera.

Camera Sleep Mode

Adjust how long it takes before the camera goes into sleep mode. In order to preserve battery life, the LCD screen will automatically turn off and enter sleep mode when no user input is detected for a certain length of time. Press any button to wake up the LCD screen and exit sleep mode.

| A     |
|-------|
| < 👬 🕨 |
| 5     |
| 305   |
|       |
|       |

#### Night Vision Timer

Adjust how long it takes before Night Vision mode automatically shuts off. In order to preserve battery life, Night Vision mode will automatically turn off and enter Camera mode when no user input is detected for a certain length of time.

#### **BBC Field Guide**

Choose between 9 different categories to discover 340+ real-life photos and videos of animals, plants and fungi from the BBC. Explore 720+ nature facts to deepen your knowledge about their unique features and habitats.

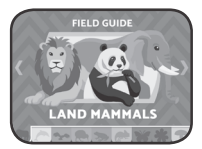

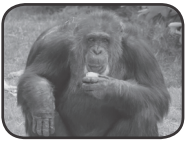

Land Mammals

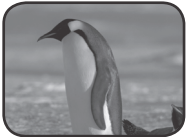

Earthbound Birds

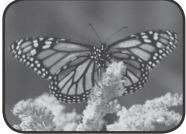

Arthropods

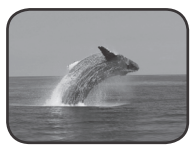

Water Mammals

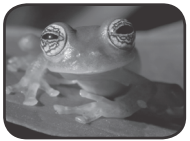

Amphibians

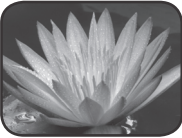

Flowering Plants

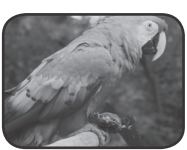

Airborne Birds

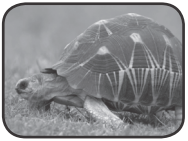

Reptiles

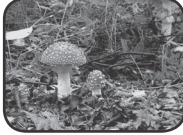

Other Plants and Fungi

#### Adventure Game

Run, jump and climb through 5 natural habitats with 25 levels in search of unique animals and collect up to 100 animal photos. Avoid obstacles and be a friend to nature by not disturbing the different animals you discover along the way. Collected photos and their fun facts are stored and viewed in an Animal Journal.

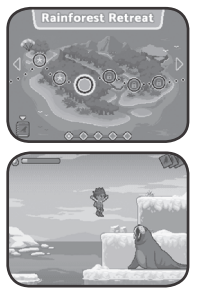

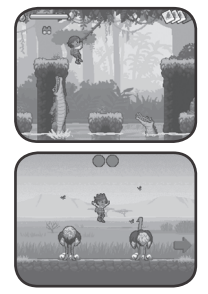

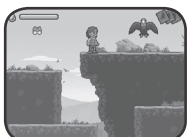

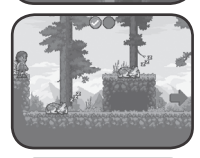

### Field Guide Quiz

Test your knowledge of the BBC Field Guide in this fun quiz. Listen to the question and then select the correct picture(s).

#### Gallery

Photos that you take in Camera mode and Night Vision mode can be found here.

You can also delete\* saved photos in the Gallery.

\*While deleting photos, do not remove the microSD card or power off the unit. Doing so may corrupt the photos or cause the unit to freeze. Corrupted photos will be displayed in the Gallery with an error icon 🔇.

If the microSD card has a large number of saved photos, it is normal for the deletion process to take longer.

Photos in the Instruction Manual are for illustrative purposes only and may not reflect actual image quality.

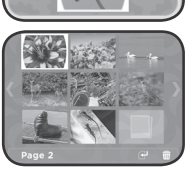

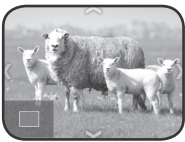

12

#### Copying Photos from the Binoculars to a Computer

- 1. Insert a microSD card\*\* into the microSD Card Slot of the unit.
- 3. After the photo transfer is completed\*\*\*, take the microSD card out of the unit and insert it into a computer.
- 4. The saved photos\*\*\*\* are located in the microSD card's folder #BINOCULARS/XX/YY. XX is a two-digit number from 01 to 16 that will be assigned to the folder name. YY is another two-digit number from 01 to 19 that will be assigned to the sub-folder name.
- 5. Copy the folder **#BINOCULARS** directly to the computer. DO NOT cut and paste the files individually from this folder.

\*\*The unit supports microSD cards up to 32GB (not included).

\*\*\*During the photo transfer process, do not remove the microSD card or power off the unit. Doing so may corrupt the transferring photo or cause the unit to freeze. Corrupted photos will be displayed in the Gallery with an error icon  $\Im$ .

\*\*\*\*The saved photos will display a time and date that is not accurate, since the device does not have an internal clock.

#### NOTE

- Do not rename, edit or delete the folder #BINOCULARS or any of its sub-folders.
- Do not add any folders to the folder #BINOCULARS or any of its sub-folders.
- Do not rename, edit or delete any files in the folder #BINOCULARS or any of its sub-folders.
- Do not add any files to the folder **#BINOCULARS** or any of its sub-folders. If a microSD card is inserted into the device with renamed, edited, deleted, or added folders or files, the Gallery may exhibit the following unexpected behaviors:
- · Some saved photos may not be displayed.
- Some saved photos may be displayed with an error icon (X).
- The display order of the saved photos may be incorrect. New photos that are taken while in Camera mode or Night Vision mode may not be displayed on the first page of the Gallery.
- The thumbnails and the full-screen photos may not match each other.

This may also cause unexpected behavior when trying to take more photos while in Camera mode or Night Vision mode:

• The device may request to overwrite existing photos that share the same filename as the new photo being taken.

#### Parent Menu

A Parent Menu is available in case parents need to reset the device or reformat it. Below are the Parent Menu options.

- Option 1: 
   Reset device tutorials and game progress data.
- Option 2: Remove all Gallery photos stored on the device.
- Option 3: Reformat the internal storage on the device. All device tutorials and game progress data will be reset, and the Gallery photos stored on the device will be removed.

Warning: All of the actions listed above cannot be reversed once initiated.

The Parent Menu can be accessed by pressing the following sequence of buttons while viewing the Main Menu:

Up <sup>(C)</sup>, Volume Up <sup>(I)</sup>, Down <sup>(C)</sup>, Volume Down <sup>(I)</sup>, Help <sup>?</sup>, Help <sup>?</sup>, then hold the Back Button <sup>(C)</sup> for more than 3 seconds.

#### **Battery Status**

Night Vision mode requires more power from the batteries than other modes to run. If the batteries do not have enough power, Night Vision mode cannot be used.<sup>■</sup> When this occurs, an icon 《 will appear on the **LCD Screen** indicating that the batteries are too low to use Night Vision mode. If you want to continue to use Night Vision mode, please replace the batteries when you see this icon 《 .

Alkaline batteries are recommended for a better Night Vision experience.

When the batteries are almost depleted, a low battery icon 
will flash on the **LCD Screen**. Please replace the batteries immediately when this icon appears. The unit may automatically power off if the batteries are not replaced soon after the low battery icon 
appears.

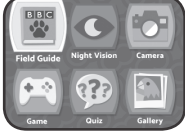

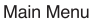

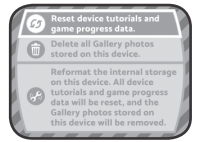

#### Automatic Shut-Off

To preserve battery life, the **Magic Adventures™ Binoculars** will automatically dim the **LCD screen** (except Camera mode and Night Vision mode) after approximately 1.5 minutes without input, then power down after approximately 5 minutes without input. Press any button before the device shuts off to return the **LCD Screen** to its normal brightness level. Once the unit is powered down, press the **Power Button** to power it back on again.

## TROUBLESHOOTING

| Problem                                                                              | Possible Solution(s)                                                                                                    |
|--------------------------------------------------------------------------------------|----------------------------------------------------------------------------------------------------|
| Blurry or out-of-<br>focus image while<br>looking through<br>the binoculars          | Turn the <b>Focus Dial</b> until the image appears sharp and clear. Make sure both eyes are open while looking through the binoculars.                                                                                                    |
|                                                                                      | The <b>Binoculars Objective</b> or <b>Ocular Lens</b> may have fingerprints or other smears. Clean the lens with a soft, lint-free cloth rubbing in a circular motion                                                                                                    |
| Double vision<br>or overlapping<br>images while<br>looking through<br>the binoculars | Adjust the IPD (interpupillary distance) by moving the 2<br><b>Binoculars Barrels</b> closer together or farther apart until<br>a single, merged image is seen.                                                                                                    |
| The unit stopped working                                                             | <ol> <li>Press and hold the <b>Power Button</b> for more than 10 seconds.</li> <li>Release the <b>Power Button</b> and the unit will power back on again. It should now work properly.</li> <li>If the unit does not work, change the batteries and press the <b>Power Button</b> to turn on the unit.</li> </ol> |
| Screen is not<br>working correctly                                                   | <ol> <li>Press and hold the <b>Power Button</b> for more than 10 seconds.</li> <li>Release the <b>Power Button</b> and the unit will power back on again. It should now work properly.</li> </ol>                                                                                                    |

| Night Vision mode<br>cannot be used                                                                                                    | Replace batteries with new alkaline batteries.                                                                                                    |
|----------------------------------------------------------------------------------------------------|----------------------------------------------------------------------------------------------------|
|                                                                                                    | Restart the unit by pressing the <b>Power Button</b> and try again.                                                                                                    |
| Camera mode<br>/ Night Vision<br>mode ( <u>without</u><br>microSD card<br>inserted) - save<br>failed when<br>taking photos                        | <ol> <li>Enter the Parent Menu (see the Parent Menu section<br/>for how to access this screen).</li> <li>Select Option 2 and confirm. Once the process is<br/>finished, it should be okay to take photos while in<br/>Camera mode or Night Vision mode.</li> <li>If it still isn't working correctly, select Option 3 in the<br/>Parent Menu and confirm.</li> <li>NOTE: Options 2 and 3 in the Parent Menu will remove all<br/>the saved photos from the internal memory. Please backup<br/>any wanted photos by transferring them to a microSD<br/>card first. After the photo transfer is complete, remove the<br/>microSD card. See the Gallery section for how to transfer<br/>photos to the microSD card.</li> </ol> |
| Camera mode /<br>Night Vision mode<br>(with microSD<br>card inserted)<br>- memory card<br>error or save<br>failed when<br>taking photos           | Make sure the microSD card is not larger than 32GB.                                                                                                    |
|                                                                                                    | Format the microSD card in your computer and try again.<br><b>NOTE:</b> All the files from the microSD card will be removed.<br>Please backup any wanted photos by transferring them to<br>a computer first.                                                                                                    |
| Camera mode<br>/ Night Vision<br>mode (without<br>microSD card<br>inserted) - an<br>overwrite prompt<br>appears every<br>time a photo is<br>taken | <ol> <li>Enter the Parent Menu (see the Parent Menu section<br/>for how to access this screen).</li> <li>Select Option 2 and confirm. Once the process is<br/>finished, the overwrite prompt should no longer appear<br/>every time a photo is taken.</li> <li>NOTE: Option 2 in the Parent Menu will remove all the<br/>saved photos from the internal memory. Please backup<br/>any wanted photos by transferring them to a microSD<br/>card first. After the photo transfer is complete, remove the<br/>microSD card. See the Gallery section for how to transfer<br/>photos to a microSD card.</li> </ol>                                                                                                    |

|                                                                                                    | Use a different microSD card that does not contain any                                                                                                    |
|----------------------------------------------------------------------------------------------------|----------------------------------------------------------------------------------------------------|
| Camera mode<br>/ Night Vision<br>mode (with<br>microSD card<br>inserted) - an<br>overwrite prompt<br>appears every<br>time a photo is<br>taken                                      | previously saved photos from the unit.                                                                                                    |
|                                                                                                    | <ol> <li>Enter the Parent Menu (see the Parent Menu section<br/>for how to access this screen).</li> <li>Select Option 2 and confirm. Once the process is<br/>finished, the overwrite prompt should no longer appear<br/>every time a photo is taken.</li> <li>NOTE: Option 2 in the Parent Menu will remove all the<br/>saved photos from the internal memory. Please backup<br/>any wanted photos by transferring them to a microSD<br/>card first. After the photo transfer is complete, remove the<br/>microSD card. See the Gallery section for how to transfer<br/>photos to a microSD card.</li> </ol>                                      |
| Gallery - photo<br>transfer failed                                                                                                    | Make sure the microSD card is not larger than 32GB.                                                                                                    |
|                                                                                                    | Format the microSD card in your computer and try again.<br><b>NOTE:</b> All the files from the microSD card will be removed.<br>Please backup any wanted photos by transferring them to<br>a computer first.                                                                                                    |
| Gallery ( <u>without</u><br>microSD card<br>inserted) - new<br>photos taken in<br>Camera mode<br>/ Night Vision<br>mode are not<br>displayed on the<br>first page of the<br>Gallery | <ol> <li>Enter the Parent Menu (see the Parent Menu section<br/>for how to access this screen).</li> <li>Select Option 2 and confirm. Once the process is<br/>finished, new photos taken in Camera mode or Night<br/>Vision mode should be displayed on the first page of<br/>the Gallery.</li> <li>NOTE: Option 2 in the Parent Menu will remove all the<br/>saved photos from the internal memory. Please backup<br/>any wanted photos by transferring them to a microSD<br/>card first. After the photo transfer is complete, remove the<br/>microSD card. See the Gallery section for how to transfer<br/>photos to a microSD card.</li> </ol> |

|                                                                                                    | Use a different microSD card that does not contain any                                                                                                    |
|----------------------------------------------------------------------------------------------------|----------------------------------------------------------------------------------------------------|
|                                                                                                    | previously saved photos from the unit.                                                                                                    |
| Gallery (with<br>microSD card<br>inserted) - new<br>photos taken in<br>Camera mode<br>/ Night Vision<br>mode are not<br>displayed on the<br>first page of the<br>Gallery | <ol> <li>Enter the Parent Menu (see the Parent Menu section<br/>for how to access this screen).</li> <li>Select Option 2 and confirm. Once the process is<br/>finished, new photos taken in Camera mode or Night<br/>Vision mode should be displayed on the first page of<br/>the Gallery.</li> <li>NOTE: Option 2 in the Parent Menu will remove all the<br/>saved photos from the internal memory. Please backup<br/>any wanted photos by transferring them to a microSD<br/>card first. After the photo transfer is complete, remove the<br/>microSD card. See the Gallery section for how to transfer<br/>photos to a microSD card.</li> </ol> |
| Gallery is always<br>inaccessible or<br>freezes                                                                                                    | Remove the microSD card (if inserted).                                                                                                    |
|                                                                                                    | <ul> <li>If a microSD card is being used,</li> <li>Use a different microSD card that does not contain any previously saved photos from the unit.</li> <li>Format the microSD card on your computer and try again.</li> <li>NOTE: All the files from the microSD card will be removed when it is formatted on your computer. Please backup any wanted photos onto your computer first if needed.</li> </ul>                                                                                                    |
|                                                                                                    | <ol> <li>Enter the Parent Menu (see the Parent Menu section<br/>for how to access this screen).</li> <li>Select Option 2 and confirm. Once the process is<br/>finished, the Gallery should be accessible.</li> <li>NOTE: Option 2 in the Parent Menu will remove all the<br/>saved photos from the internal memory.</li> </ol>                                                                                                    |

## **CARE & MAINTENANCE**

- Do not point the binoculars directly at the sun and never leave the unit where direct sunlight can enter either the **Binoculars Objective** or **Ocular Lens**. Light ray concentration can damage the device and cause the binoculars to stop working. It can also cause fires and/or burns.
- 2. Keep the unit clean by wiping it with a slightly damp cloth.
- 3. Keep the unit out of direct sunlight and away from any direct heat sources.
- 4. Remove the batteries if the unit will not be in use for an extended period of time.
- Do not drop the unit on hard surfaces and do not expose the unit to moisture or water.
- Avoid sharp impacts. Use the included Wrist Strap to avoid accidently dropping the unit to prevent mis-alignment of the optics.
- 7. NEVER try to dismantle the unit.

#### Cleaning the Binoculars Objective or Ocular Lens

- Blow away any dust or debris on the lens (or use a soft lens brush).
- To remove fingerprints or other smears, clean with a soft, lint-free cloth rubbing in a circular motion. A "microfiber" cleaning cloth (available from camera or computer retailers) is ideal for the routine cleaning of your optics.
- For a more thorough cleaning, photographic lens tissue and photographic-type lens cleaning fluid or isopropyl alcohol may be used. Always apply the fluid to the cleaning cloth – never directly on the lens.
- Do not use excessive pressure this may scratch the lens.

#### Cleaning the LCD Screen

- Slightly dampen a soft, lint-free cloth with water and wipe the screen to loosen dirt.
- Using a clean and dry cloth, wipe the screen dry. Repeat these two steps as needed.

## TROUBLESHOOTING

If for some reason the program/activity stops working, please follow these steps:

- 1. Turn the unit Off.
- 2. Interrupt the power supply by removing the batteries.
- 3. Let the unit stand for a few minutes, then replace the batteries.
- 4. Turn the unit **On**. The unit will now be ready to play again.
- 5. If the unit still does not work, install a new set of batteries.

#### **IMPORTANT NOTE:**

If the problem persists, please call our Consumer Services Department at 1-800-701-5327 in the U.S. and Canada, or email support@leapfrog.com. Creating and developing LeapFrog products is accompanied by a responsibility that we take very seriously. We make every effort to ensure the accuracy of the information, which forms the value of our products. However, errors sometimes can occur. It is important for you to know that we stand behind our products and encourage you to contact us with any problems and/or suggestions you might have. A service representative will be happy to help you.

## **Environmental Phenomena**

The unit may malfunction if subjected to radio-frequency interference. It should revert to normal operation when the interference stops. If not, it may become necessary to turn the power Off and back On, or remove and reinstall the batteries. In the unlikely event of an electrostatic discharge, the unit may malfunction and lose memory, requiring the user to reset the device by removing and reinstalling the batteries.

## IMPACT DE L'ENVIRONNEMENT

Une défaillance de fonctionnement de l'appareil peut survenir s'il est sujet à des interférences avec les fréquences radioélectriques. Le fonctionnement normal de l'appareil devrait reprendre avec l'arrêt des interférences. Si ce n'est pas le cas, il peut s'avérer nécessaire d'éteindre et rallumer l'appareil ou de retirer et réinstaller les piles. Dans l'éventualité peu probable d'une décharge électrostatique, un mauvais fonctionnement et une perte de mémoire de l'appareil peuvent se produire. L'utilisateur doit alors retirer et réinstaller les piles pour réinitialiser l'appareil.

## WARNING

A very small percentage of the public, due to an existing condition, may experience epileptic seizures or momentary loss of consciousness when viewing certain types of flashing colors or patterns, especially on television. While the Magic Adventures<sup>™</sup> Binoculars does not contribute to any additional risks, we do recommend that parents supervise their children while they play video games. If your child experiences dizziness, altered vision, disorientation, or convulsions, discontinue use immediately and consult your physician. Please note that focusing on an LCD screen at close range for a prolonged period of time may cause fatigue or discomfort. We recommend that children take a 15-minute break for every hour of play.

Never look at the sun or other intense sources of light through the binoculars to avoid the risk of eye damage or blindness.

Never leave the binoculars where direct sunlight can enter either the **Binoculars Objective Lens** or **Ocular Lens**. This can damage the binoculars and cause it to stop working or cause fires and/or burns.

## **OTHER NOTES:**

Electrostatic discharge or Electrical fast transient/burst may cause the unit to malfunction. In these cases, recover the unit by pressing and holding the Power Button for 10 seconds until the unit turns off, then press and hold the Power Button for 3 seconds to power on the unit. Another solution is to remove the batteries for 10 seconds and reinstall them.

#### Note:

This equipment has been tested and found to comply with the limits for a Class B digital device, pursuant to Part 15 of the FCC Rules. These limits are designed to provide reasonable protection against harmful interference in a residential installation. This equipment generates, uses and can radiate radio frequency energy and, if not installed and used in accordance with the instructions, may cause harmful interference to radio communications. However, there is no guarantee that interference will not occur in a particular installation. If this equipment does cause harmful interference to radio or television reception, which can be determined by turning the equipment off and on, the user is encouraged to try to correct the interference by one or more of the following measures:

- · Reorient or relocate the receiving antenna.
- · Increase the separation between the equipment and receiver.
- Connect the equipment into an outlet on a circuit different from that to which the receiver is connected.
- Consult the dealer or an experienced radio/TV technician for help.

**Caution:** Changes or modifications not expressly approved by the party responsible for compliance could void the user's authority to operate the equipment.

## Supplier's Declaration of Conformity 47 CFR § 2.1077 Compliance Information

Trade Name: Model: Product Name: Responsible Party: Address:

Publication Date:

Website:

LeapFrog<sup>®</sup> 6186 Magic Adventures™ Binoculars LeapFrog Enterprises, Inc. 2200 Powell Street, Suite 500, Emeryville, CA 94608 leapfrog.com January 2024

THIS DEVICE COMPLIES WITH PART 15 OF THE FCC RULES. OPERATION IS SUBJECT TO THE FOLLOWING TWO CONDITIONS: (1) THIS DEVICE MAY NOT CAUSE HARMFUL INTERFERENCE, AND (2) THIS DEVICE MUST ACCEPT ANY INTERFERENCE RECEIVED, INCLUDING INTERFERENCE THAT MAY CAUSE UNDESIRED OPERATION. CAN ICES-003(B)/MMB-003(B)

**Disclaimer:** The information in this product is current as of the publication date. Any developments thereafter may not be reflected.

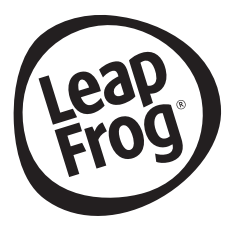

## Visit our website for more information about our products, downloads, resources and more.

## leapfrog.com leapfrog.ca

Read our complete warranty policy online at *leapfrog.com/legal* 

> LeapFrog Enterprises, Inc. A subsidiary of VTech Holdings Limited. © 2024 LeapFrog Enterprises, Inc. All rights reserved. **Printed in China.** 91-004460-000 (©